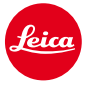

Γ

# Instrukcja instalacji aktualizacji w aparacie Leica M10

# Firmware 1.3.4.0

Drodzy klienci,

instalacja firmware 1.3.4.0 w Twojej Leice M10 poprawi funkcjonowanie oraz doda dodatkowę funkcję do aparatu.

### Zawartość aktualizacji

| Model Number    | LEICA M10             |
|-----------------|-----------------------|
| Update Version  | 1.3.4.0               |
| Update Filename | M10-1.3.4.0-SYSTEM.FW |

## Przegląd

| Wersja  | Opis                                                                                                    |
|---------|----------------------------------------------------------------------------------------------------|
| Wersja  | – kodowanie pasków stanu karty I akumulatora zostało zmienione                                                                                                    |
| 1.3.4.0 | Kolor paska statusu teraz zmienia się z zielonego na żółty, a następnie na czerwony w zależności od tego ile ładunku zostało w akumulatorze oraz ile miejsca jest na karcie pamięci.                                                                |
|         | – Dwie strony "Ulubionych"                                                                                                    |
|         | Od teraz możesz przypisać aż do 15 funkcji do zakładki Twojego menu. Jeżeli wybierzesz więcej niż 7, druga strona menu zostanie dodana automatycznie.                                                                                               |
|         | – Szybki dostęp do głównego menu oraz przełącznie się między stronami przy użyciu przycisku<br>menu                                                                                                    |
|         | Po wciśnięciu przycisku menu, kiedy znajdujesz się na ostatniej stronie menu "Ulubionych", zostaniesz przekierowany do pierwszej strony menu głównego. Możliwe jest też, poruszanie się między kolejnymi stronami poprzez klikanie w przycisk menu. |
|         | – Wybierz preferowany ekran do oceny zdjęcia                                                                                                    |
|         | Teraz w menu możesz wybrać czy gdy korzystasz z EVF, chcesz żeby aparat sam dobierał gdzie ma być wyświetlone zdjęcie, czy ma być wyświetlane tylko w wizjerze, czy tylko na ekranie LCD.                                                           |

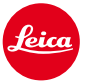

- Do "M-ISO" teraz dostaniesz się bezpośrednio z menu "Ulubionych"

Teraz w swoim menu możesz dodać skrót do "M-ISO"

- Krótszy blackout po wykonaniu zdjęcia w Live View

Skróciliśmy czas wygaszenia ekranu podczas fotografowania w trybie Live View.

Pojawiły się także dodatkowe poprawki błędów oraz usprawnienia.

#### Poniżej znajdziesz instrukcję instalcji aktualizacji firmware w Twojej Leice M10:

Naładuj baterię do 100%, a następnie włóż ją do aparatu.

Pobierz plik na swój komputer

- 1. Przygotuj kartę SD do instalacji
  - a. Upewnij się, że na karcie jest przynajmniej 200 MB wolnego miejsca.
  - b. Rekomendujemy sformatowanie karty przed procedurą.
  - c. Pobierz plik na swój komputer.
  - d. Skopiuj go bezpośrednio na kartę.
  - e. Wysuń kartę z komputera
- 2. Wsadź kartę do aparatu, a następnie go włącz
- 3. Udaj się do Main Menu / Camera Information / Camera Firmware
- 4. Wciśnij "Yes" aby potwierdzić i rozpocząć proces aktualizacji;
  - a. Upewnij się, że zapisałeś swój profil użytkownika na osobnej karcie SD
  - b. Poczekaj aż skończy się aktualizacja firmware
  - c. Wyłącz i włącz ponwnie aparat nie wyciągając karty
  - d. Po aktualizacji możesz wgrać swoje ustawienia z karty SD.
- 5. Proces aktualizacji jest zakończony.

## UWAGA:

Pamiętaj, aby NIE wyłączać aparatu oraz nie wyciągać akumulatora oraz karty SD z aparatu w trakcie aktualizacji.

### Zlekceważenie tej rady może spowodować poważne uszkodzenie aparatu!